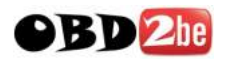

## **VOLVO VIDA DICE Installation**

 插入光盘,自动弹出安装画面,点击【VIDA ALL-in-one】开始安装; 如果没有自动弹出,则参考第 2 步操作 Insert the Volvo vida dice disk, automatically show the install screen. please click【viad all-in-on】start install. If this screen have not show up when you insert the disk, please do as step two show.

|                 | IDA SETUP            |                                |                                                                      | ×      | and a |
|-----------------|----------------------|--------------------------------|----------------------------------------------------------------------|--------|-------|
| ă (             | Setup Type           |                                |                                                                      |        |       |
| 3               | a a sub-             | Welcome to VI<br>Choose prefer | IDA SETUP version 2008C.<br>red setup type.                          |        | 1     |
|                 |                      |                                | VIDA All-in-one                                                      |        |       |
|                 |                      |                                | VIDA on Web                                                          |        | -     |
| 24              |                      |                                | VIDA Customized<br>Contact your helpdesk for assistance befo<br>use. |        |       |
| Contracting and |                      |                                | Remove VIDA<br>Contact your helpdesk for assistance befo<br>use.     |        |       |
| )<br>50         |                      |                                |                                                                      |        |       |
|                 | InstallShield        |                                | < Back Next >                                                        | Cancel |       |
|                 | north and the second |                                |                                                                      | Harris |       |
|                 |                      |                                |                                                                      |        |       |

2. 在图示目录下找到安装文件【setup.exe】,双击打开,则出现第1步的安装画面 Find install file[setup.exe] under the file as the pic show, double click to open it, then you will see the install screen as the step 1 show.

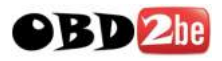

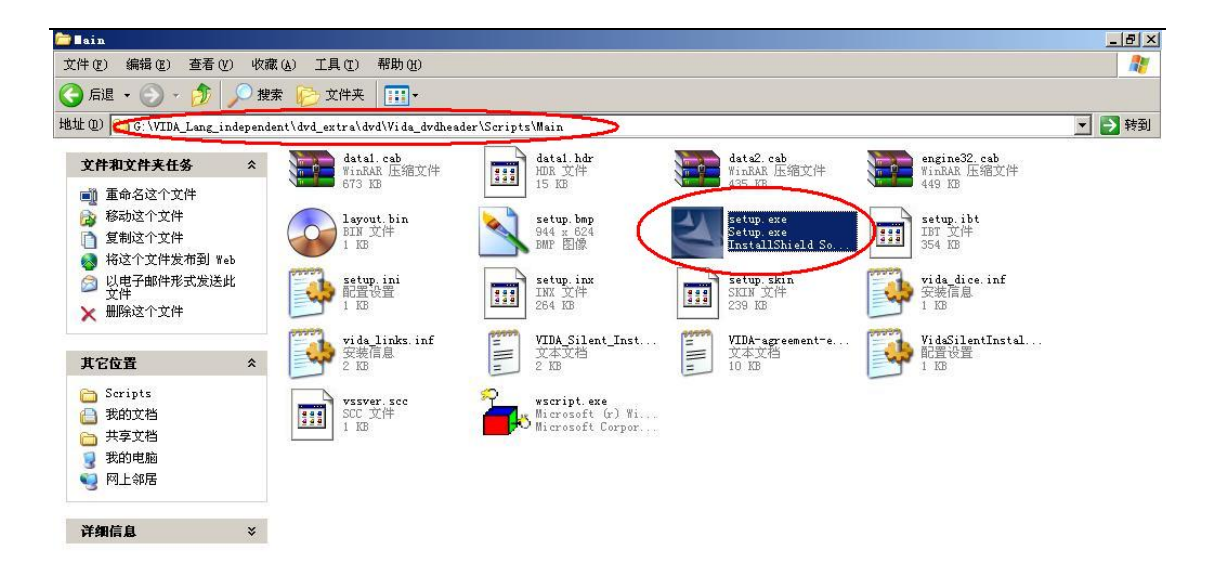

| 描述: Setup.exe 公司: InstallShield Softwar | e Corporation 文件版本: 9.1.0 | .429 创建日期: 2008-6-19 15:58 大小: 114 | КВ 114 КВ | 🚽 我的电脑        |
|-----------------------------------------|---------------------------|------------------------------------|-----------|---------------|
| 🧶 开始 📔 🥌 🞯 📙 🦉 001. JPG - 画图            | Co Main                   |                                    |           | 🗎 💐 🕵 🏷 22:17 |
|                                         | ▼田松台壮                     |                                    |           | 1             |

3. 点击【VIDA ALL-in-one】开始安装,继续点击【Next】 click [vida all-in-one] start install, click[next].

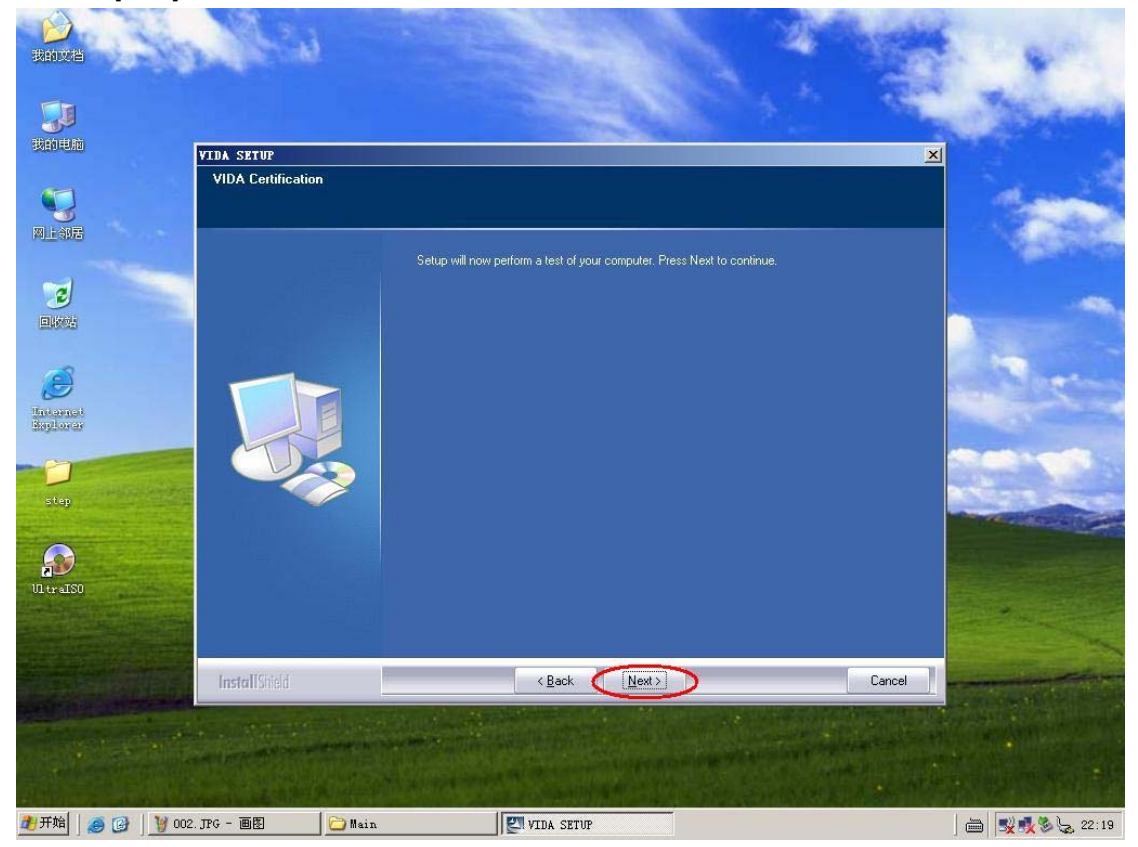

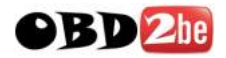

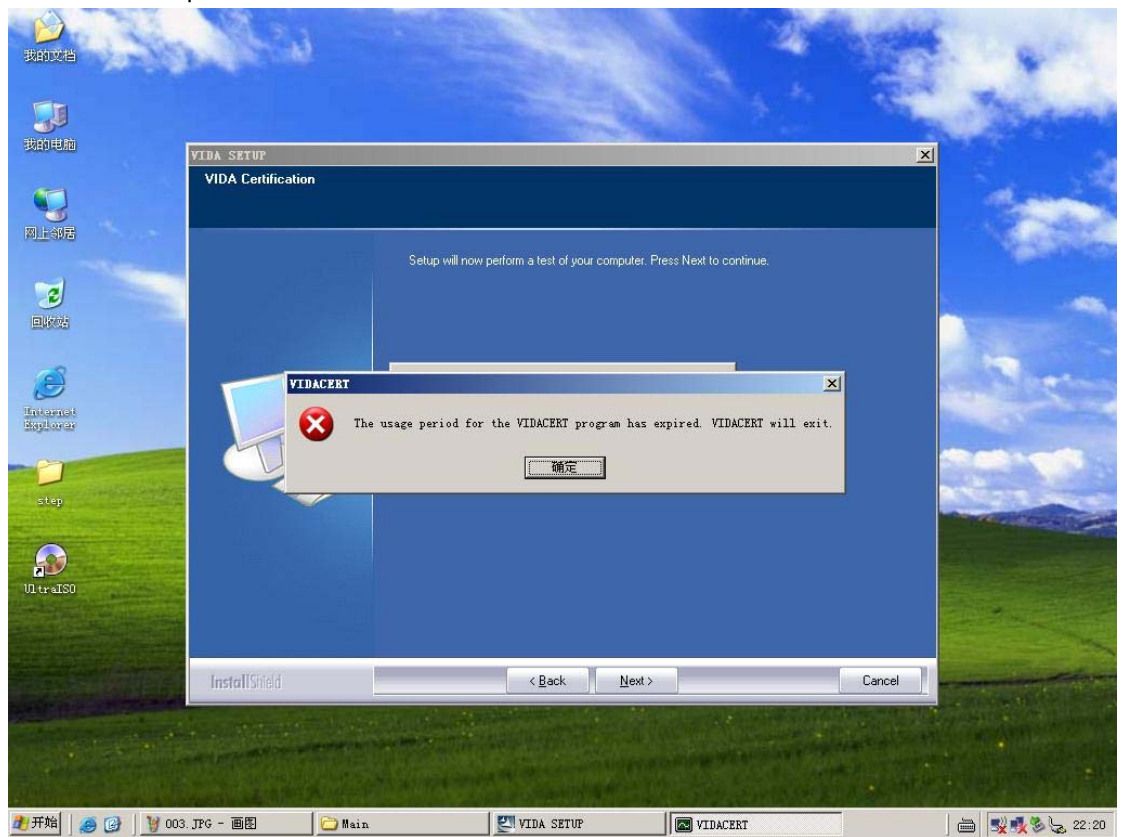

4. 如果显示以下图片,请参考第5步更改系统时间后重新启动电脑,再进行安装 if show the pic as below show, please do as step 5 show change the computer system time and then restart computer and finish install.

5. 更改系统时间到 2008 年 11 月 1 日,然后重新启动电脑,重复 1-3 步 Change computer system time back to 2008.11.1 then restart computer. Do again step 1 to 3.

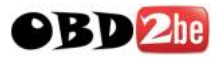

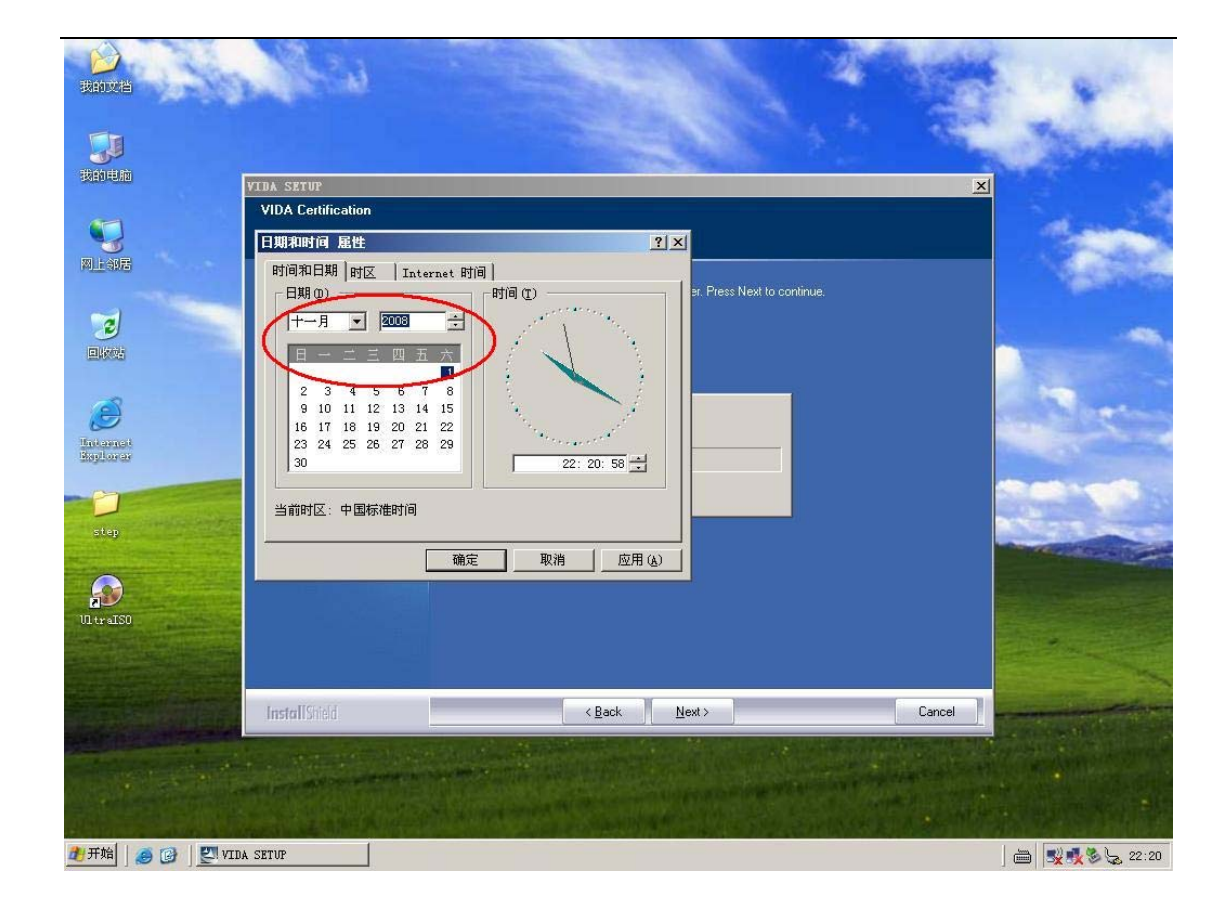

6. 安装正在进行 install processing.....

| ()<br>我的交档            | A State            |                  |                                      |                     |        | -                                       |
|-----------------------|--------------------|------------------|--------------------------------------|---------------------|--------|-----------------------------------------|
|                       |                    |                  |                                      |                     |        | and the second of                       |
| 我的电脑                  | VIDA SETUP         |                  |                                      |                     | ×      | 19 19 1 1 1 1 1 1 1 1 1 1 1 1 1 1 1 1 1 |
|                       | VIDA Certification |                  |                                      |                     |        | den i                                   |
|                       |                    | Setup will now p | efform a test of your computer. Pres | s Next to continue. |        |                                         |
| This amat<br>hydrorae |                    | Checking: DVD-re | ader                                 |                     |        |                                         |
| E<br>Vil traiso       |                    |                  |                                      |                     |        |                                         |
|                       | InstallShield      |                  | < Back Next >                        |                     | Cancel | -                                       |
|                       |                    |                  |                                      |                     |        |                                         |
| 🦺 开始 🛛 🥭 🕜 🗍 🕎 VID    | A SETUP 🔰 006. 3   | PG - 画图          |                                      |                     |        | 🗎 🕵 🍕 🏷 22:31                           |

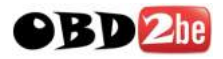

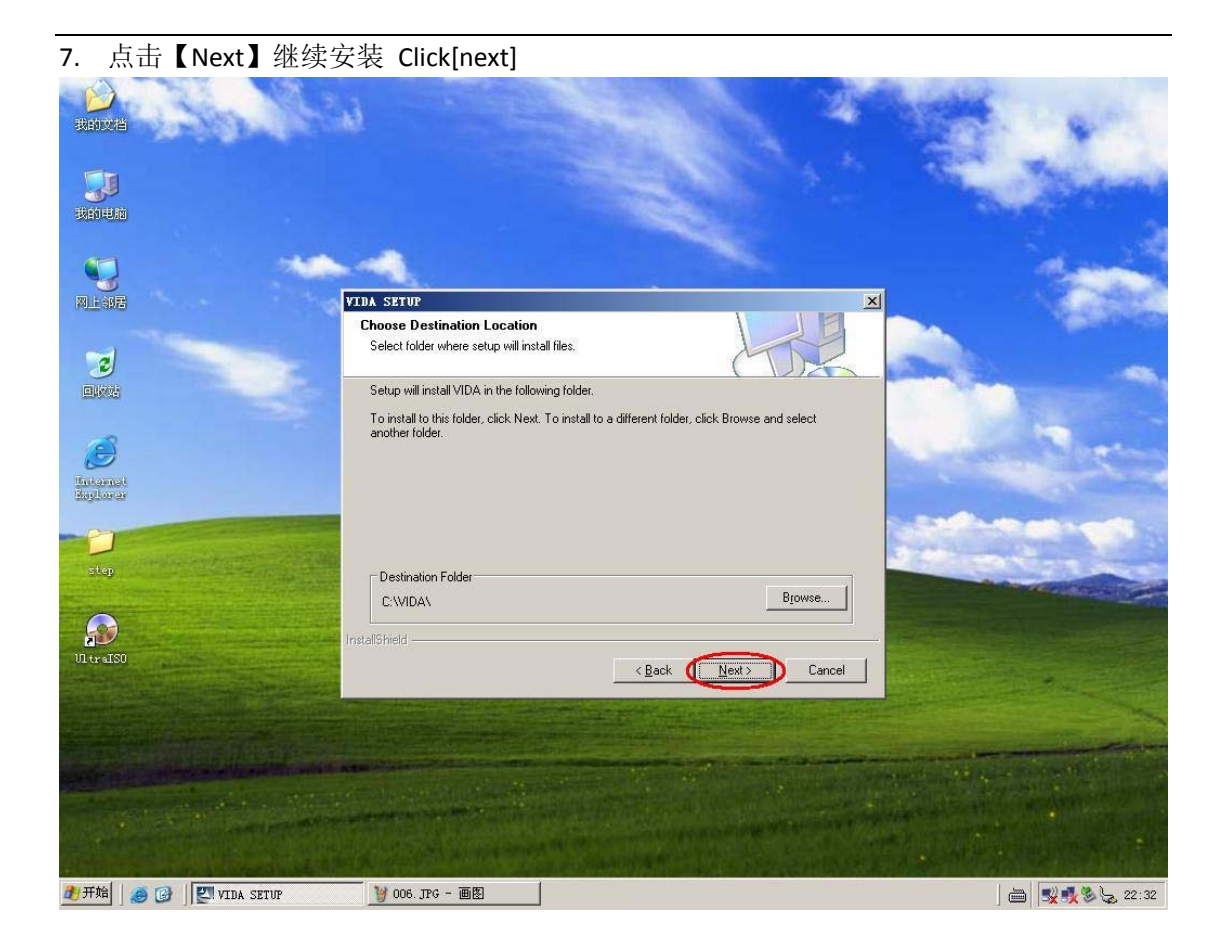

8. 选择【Yes】继续安装 choose [yes]

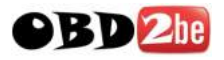

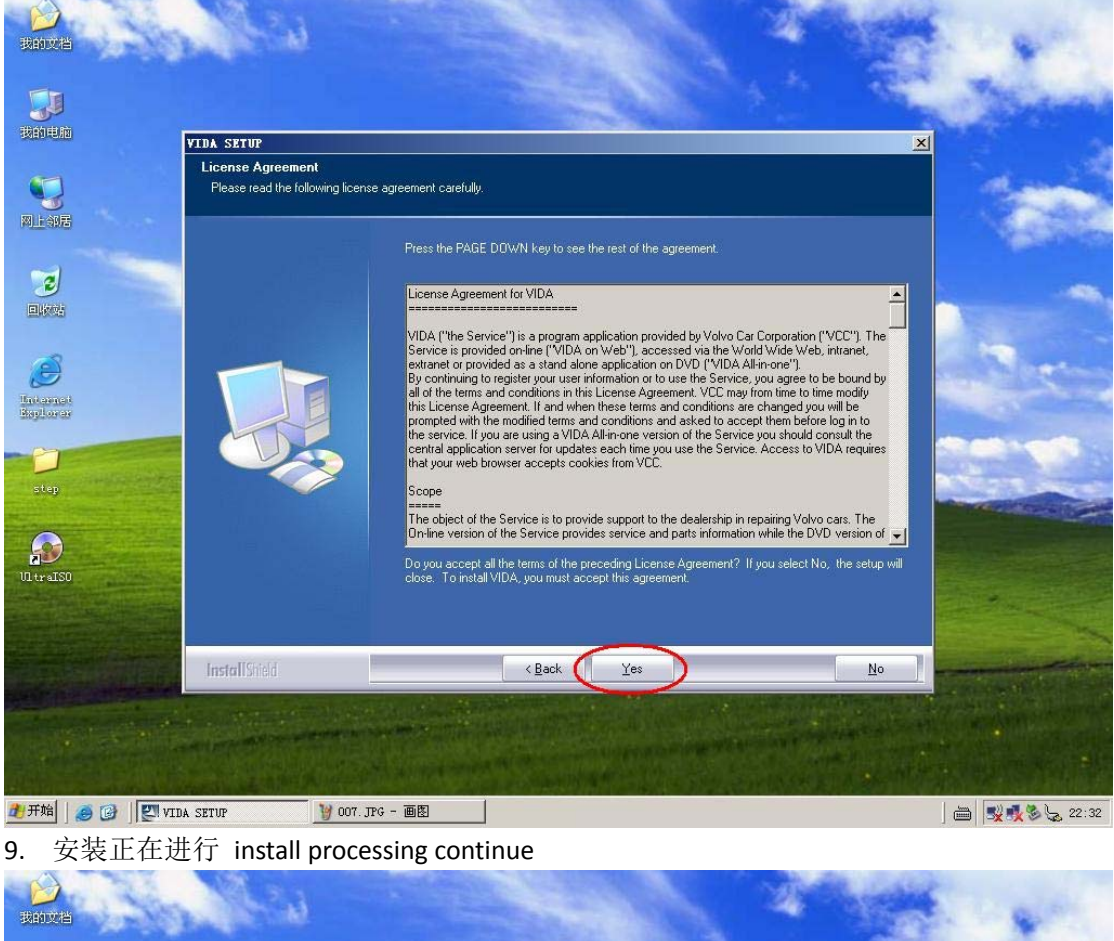

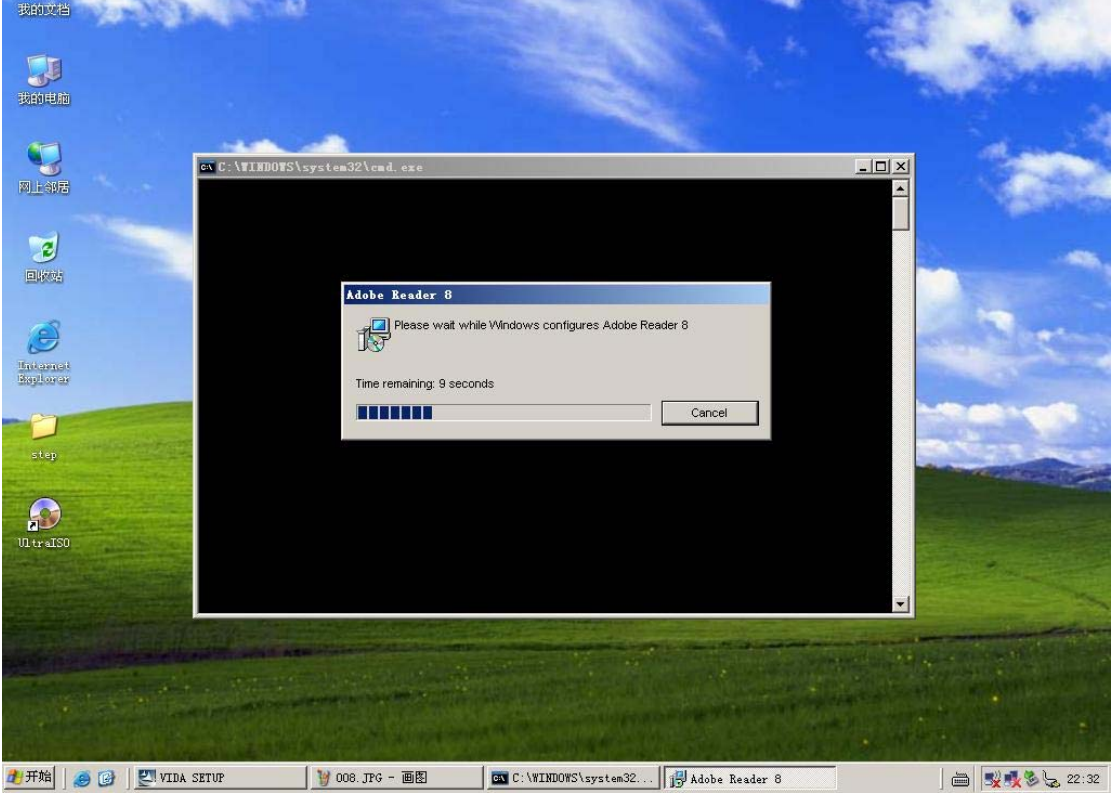

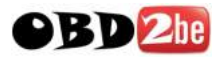

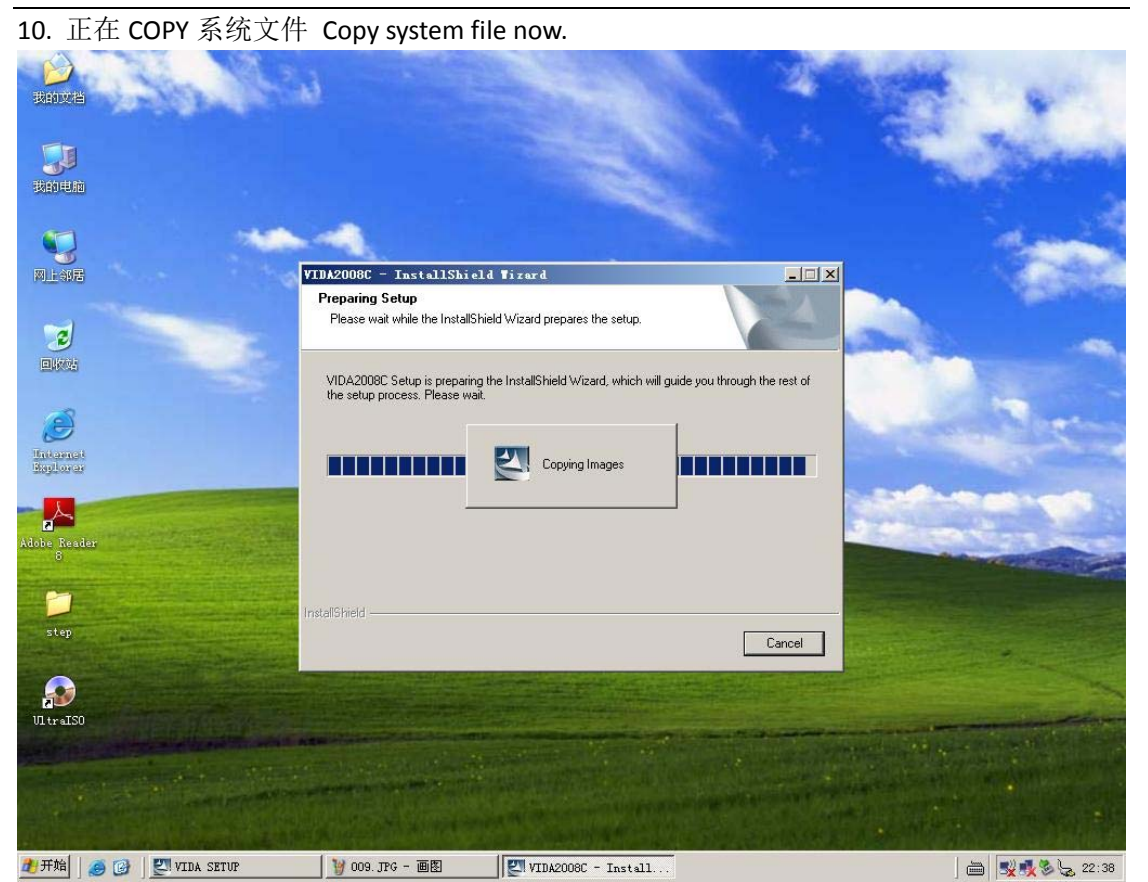

11. 设置工作环境,选择【Internet】,点击【Save】Set working environment, choose[Internet], click [save]

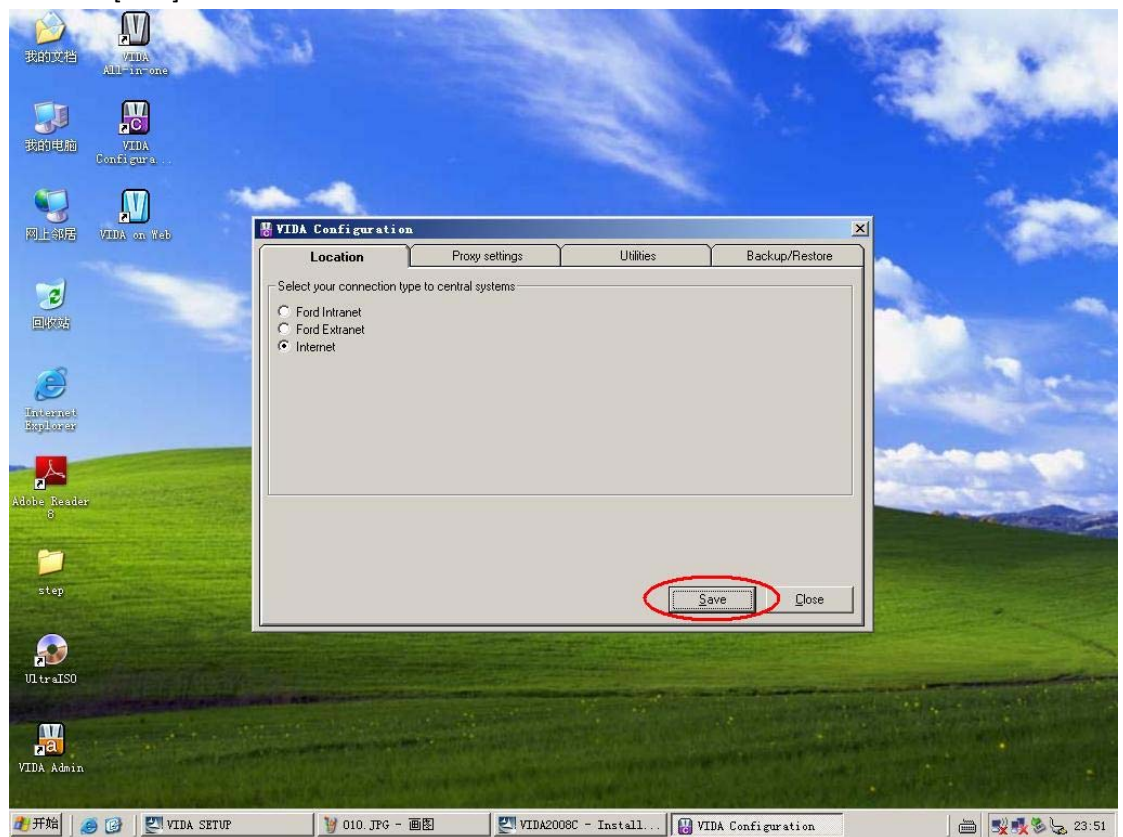

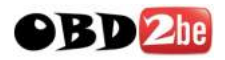

12. 点击【确定】click[enter]

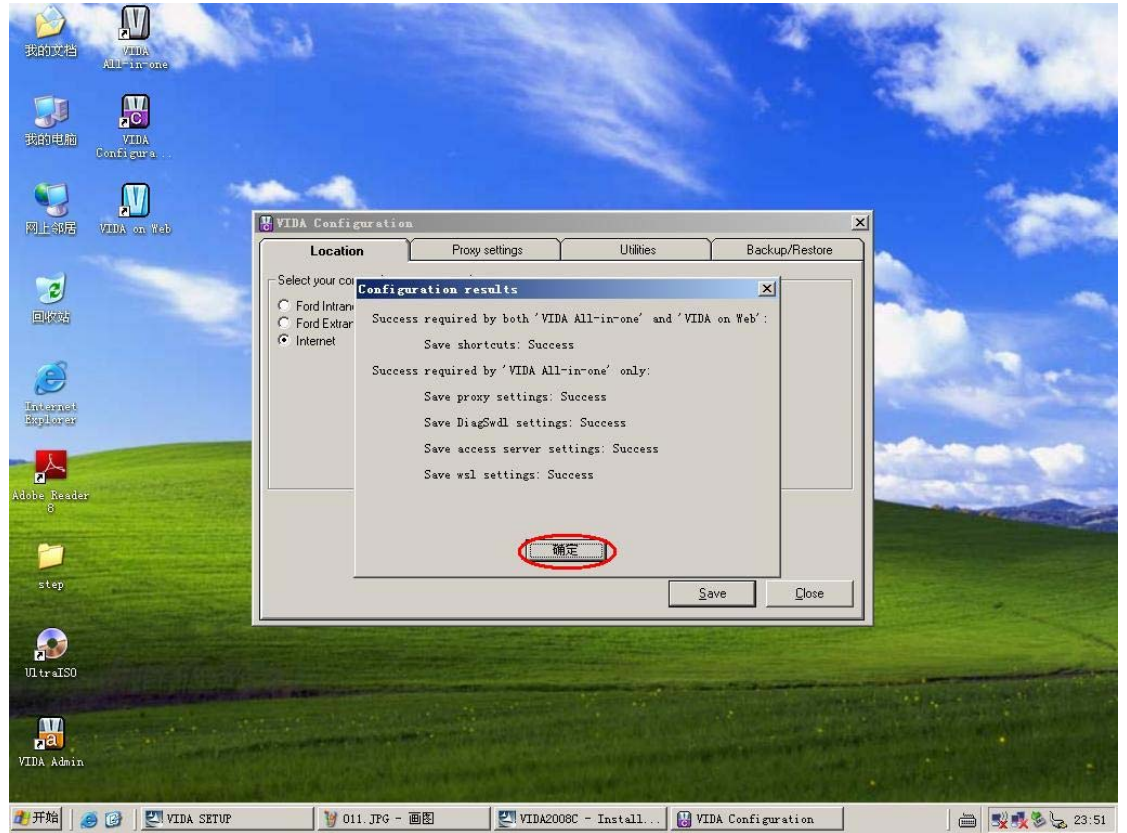

13. 安装完成,重新启动电脑 install finish, restart the computer.

![](_page_8_Picture_0.jpeg)

![](_page_8_Picture_1.jpeg)

![](_page_8_Picture_2.jpeg)

14. 解除阻止 unblock

![](_page_9_Picture_0.jpeg)

![](_page_9_Picture_1.jpeg)

16. 打开软件【VIDA All-in-one】open software [vida-all-in-one]

![](_page_10_Picture_0.jpeg)

![](_page_10_Picture_1.jpeg)

![](_page_11_Picture_0.jpeg)

![](_page_11_Picture_1.jpeg)

![](_page_12_Picture_0.jpeg)

![](_page_12_Picture_1.jpeg)

20. 将设备的 16P 头插入汽车, USB 头插入电脑, 系统自动完成驱动安装 Input the 16pin connector of Volvo vida dice into the car, USB connect to the computer. System will install the drive automatically.

21. 驱动安装完毕 Drive install finish

![](_page_13_Picture_0.jpeg)

![](_page_13_Picture_1.jpeg)

22. 继续点击图示菜单进入设置项 Click the menu into setup choice.

|                                                                            |                                      | START          | VEHICLE PROFILE                  | INFORMATION | PARTS LIST | DIAGNOSTICS         | Info-PC, INT | > LOG OU<br>SEARCH |
|----------------------------------------------------------------------------|--------------------------------------|----------------|----------------------------------|-------------|------------|---------------------|--------------|--------------------|
| VIDA - Vehicle                                                             | Performation & D<br>Perform computer | iannostics for | Affercales<br>Licrosoft Internet | Explorer    |            |                     | <u>_0×</u>   |                    |
| Define a ve<br>DEFINE<br>Synchroniz<br>To ensure t<br>The system<br>SYNCHR | С VCT2000 [<br>© DICE [              | COM1           |                                  |             |            |                     |              |                    |
| > PERFOR!                                                                  | > DICE UPDATE.                       |                |                                  |             |            |                     |              |                    |
|                                                                            |                                      |                |                                  |             |            | <b>≱ APPLY</b> ≱ OK | EANCEL       |                    |

![](_page_14_Picture_0.jpeg)

| 23. 点击【                                 | ADD】添加设         | 备 Click [add] t               | to add device.      |                       |            |
|-----------------------------------------|-----------------|-------------------------------|---------------------|-----------------------|------------|
| Add/Remove DiCE.                        | UNICATION TOOL  | onnected to the PC using USE. | Click on CONTINUE   |                       |            |
| Adobe Resder<br>8<br>VIDA<br>All-in-one | ⇒ DICE UPDATE.  |                               |                     | > APPLY > OK > CANCEL | 「「「「「「「「」」 |
| VIDA<br>Configura<br>VIDA<br>VIDA Admin |                 |                               |                     |                       |            |
| 2 开始                                    | 🦉 023. JPG - 画图 | VIDA - VIDA2008C, e           | Perform computer se | i 🗮 🏧 🔀 🕄 💐 🕲 3:11    |            |

24. 设备找到后,点击【OK】退出设置项 After find the device, click [ok] quit the setup choice.

![](_page_15_Picture_0.jpeg)

| ジャンド               | AULA on Web                    | en la                                                                       |                                                                                                    | A States               | 4. m     |
|--------------------|--------------------------------|-----------------------------------------------------------------------------|----------------------------------------------------------------------------------------------------|------------------------|----------|
| <b>夏</b> 夏<br>我的电脑 | 📁<br>stap                      |                                                                             |                                                                                                    |                        | Sector 1 |
|                    | JU to alst                     | 1                                                                           |                                                                                                    |                        | -        |
|                    | Perform compute<br>SYSTEM COMM | r settings - ∎icrosoft Internet<br>IUNICATION TOOL <mark>VIN SETTING</mark> | Explorer<br>5                                                                                                   |                        |          |
| Dataset<br>Siglara | € VCT2000<br>© DiCE            | COM1                                                                        |                                                                                                    |                        | 100      |
| Adobe Reader<br>8  | DICE UPDAT                     | ε.                                                                          |                                                                                                    |                        |          |
| VIDA<br>All-in-one |                                |                                                                             | Second Second Second Second Second Second Second Second Second Second Second Second Second Second Second Second | APPL                   |          |
| VIDA<br>Configura  |                                |                                                                             |                                                                                                    |                        |          |
| ya<br>VIDA Admin   |                                |                                                                             |                                                                                                    |                        |          |
| 2 开始               | ) 🚱 🛛 🦉 024. JPG - 画图          | VIDA - VIDA2008C, e                                                         | Perform computer se                                                                                             | i≣ <mark>20</mark> 65: | S 19     |

25. 点击【VEHICLE PROFILE】菜单,输入准备测试的汽车 VIN 码 Click[vehicle profile] menu, input the car VIN code that you ready to test.

| XH (2) KKG (2) ZE (2) KKG (2) TE (2) KKG (2) (2) (2) (2) (2) (2) (2) (2) (2) (2)                                                                                                    | ▲ VIDA - VIDA2008C, en-GB - Microsoft 1       | nternet Explorer                                                                       | _ 8 ×                          |
|----------------------------------------------------------------------------------------------------|-----------------------------------------------|----------------------------------------------------------------------------------------|--------------------------------|
| Inter-O   Inter-O Inter-O </th <th>文件(E) 编辑(E) 查看(Y) 收藏(A) 工具(E</th> <th>) 帮助(1)</th> <th></th>                                                                                                    | 文件(E) 编辑(E) 查看(Y) 收藏(A) 工具(E                  | ) 帮助(1)                                                                                |                                |
|                                                                                                    | 🌀 后退 🔹 🕥 🖌 🗾 👔 🏠 🔎 搜索                         | 📩 收藏夹 🤣 🔗 🍃 🔜 🔏                                                                        |                                |
| Info-PC, INT > LOG OUT   START VEHICLE PROFILE   NEDRMATION   PARTS LIST DIAGNOSTICS SOFTWARE SEARCH   VEHICLE PROFILE   * Model   * Year   (*mandatory) Partner Group Winter Group Winter Group Vehicle details * Model   * Year   Partner Group Vehicle details > OK > CLEAR VEHICLE PROFILE > Vehicle Details > Vehicle Details > Vehic                                                                                                    | 地址 @) 顲 http://localhost/Vida/tabAction. do   | ?tabActionEvent=vehicleprofile                                                         | ▶ 🗲 封到 链接                      |
| Intr       STAT       VEHICLE PROFILE       INFORMATION       PARTS LIST       DIAGNOSTICS       SOFTWARE       SEARCH         VHICLE PROFILE       > CSC       > CSC LIST       > CSC       > CSC LIST                                                                                                    | I REPORT ERRORS                               |                                                                                        | Info-PC, INT 🖗 LOG OUT         |
| YEHICLE PROFILE       > CSC       > CSC LIST    VIN Chassis          YNSR549K912       000061       @@@@@@@@@@@@@@@@@@@@@@@@@@@@@@@@@@@@                                                                                                    |                                               | START VEHICLE PROFILE INFORMATION PARTS LI                                             | ST DIAGNOSTICS SOFTWARE SEARCH |
| VIN       Chassis         VVSRS49k/912       D00061         *Nodel       *Year         *Model       *Year         *Indel       *Year         *Indel       *Year         *Indel       *Year         *Indel       *Indel         *Transmission       Steering         Body style       Special vehicles         > CLEAR VEHICLE PROFILE       > VEHICLE DETAILS                                                                                                    | ▼ VEHICLE PROFILE → CSC → CSC LI              | ST                                                                                     |                                |
| *Year       (*mandatory)       Partner Group         Engine       INT, Arabia and China         Transmission       Steering       Body style         Body style       Special vehicles         > CLEAR VEHICLE PROFILE         Latest identified vehicles         > VEHICLE DETAILS                                                                                                    | VIN Chassis<br>VVSRS49K912 080961             | D VEHICLE                                                                              |                                |
| Engine Transmission Steering Body style Special vehicles<br>CLEAR VEHICLE PROFILE<br>Latest identified vehicles<br>VEHICLE DETAILS                                                                                                    | *Model *Year                                  | (*mandatory) Partner Group                                                             | venicie details                |
| Latest identified vehicles                                                                                                    | Engine Transmission                           | Steering Body style Special vehicles<br>Special vehicles ⇒ 0K<br>CLEAR VEHICLE PROFILE |                                |
| ) VEHICLE DETAILS ) Javascript:readVehicleScript (readVehicle'); The set of the set of the s                     | Latest identified vehicles                    |                                                                                        |                                |
| المعالم المعالم<br>معالم المعالم المعالم المعالم المعالم المعالم المعالم المعالم المعالم المعالم المعالم المعالم المعالم المعالم ال                                                                                                    |                                               |                                                                                        | > VEHICLE DETAILS              |
| ] avascript:read/whicleScript(read/whicle);<br>The state of the state of the state of |                                               |                                                                                        |                                |
|                                                                                                    | ej javascript:readVehicleScript(readVehicle', |                                                                                        | 416 Intranet                   |

http://www.obd2be.com/

![](_page_16_Picture_0.jpeg)

![](_page_16_Picture_1.jpeg)

26. 按汽车实际配置选择各个选项, 然后点击【OK】According to the car condition choose every form then click[ok]

27. 选择【DIAGNOSTICS】菜单,开始汽车诊断 choose[diagnostics] menu, begin diagnose the car.

![](_page_17_Picture_0.jpeg)

|                       | tabaction, dortabactic | onEvent=diagnostic |                    |                |              | *            | → 转到     |
|-----------------------|------------------------|--------------------|--------------------|----------------|--------------|--------------|----------|
|                       |                        |                    |                    |                |              |              |          |
| EPORT ERRORS<br>ELP   | - 11-00 0001           | (                  |                    |                | $\sim$       | INTO-PC, INT | » LUG UU |
|                       | START                  | VEHICLE PROFILE    | INFORMATION        | PARTS LIST     | DIAGNOSTICS  | SOFTWARE     | SEARCH   |
|                       | DETAILS                | P NETWURK P F      | AULITRALE 🕨 R      | EFERENCE INFUR | TATION F VER |              |          |
|                       |                        |                    |                    |                |              | 10           | FRINT    |
| Vehicle details       |                        |                    |                    | * UPDATE       |              |              |          |
| Name                  | ¥alue                  |                    |                    |                |              | (Diane       |          |
|                       |                        |                    |                    |                |              |              |          |
|                       |                        |                    |                    |                |              |              |          |
|                       | г                      |                    |                    |                |              |              |          |
|                       |                        | v                  | erifying VIN       |                |              |              |          |
|                       |                        |                    | unitation with OFM |                |              |              |          |
| nabrala andianakian   |                        | Comm               | unication with CEM |                |              |              |          |
| venicle configuration |                        |                    |                    |                |              |              |          |
| Name                  | ¥alue                  |                    |                    |                |              |              |          |

28. 自动扫描后显示汽车信息,然后选择【NETWORK】Automatically scan and then show the car information, then choose [network].

![](_page_18_Picture_0.jpeg)

| 0, 2001, B5204T5, AW55-50,                                                                                                    | /51SH, L.H.D, Police, TV1RS49K912080961, 080 | 961, VIDA2008C, en-GB - Microsoft Int | ternet Explorer 📃                       |
|----------------------------------------------------------------------------------------------------|----------------------------------------------|---------------------------------------|-----------------------------------------|
| (E) 编辑(E) 查看(Y) 收藏(                                                                                                    | (A) 工具(T) 帮助(H)                              |                                       |                                         |
| 品退 • 🕥 • 💌 👔 🔥                                                                                                    | - 💭 捜索 🔶 收藏夹 🚱 🔗 - 🏊 🧊 👌                     | 8                                     |                                         |
|                                                                                                    |                                              |                                       |                                         |
| E   The week of the second second sec | tabaction. dortabactionEvent-diagnostic      |                                       |                                         |
| ORT ERRORS                                                                                                    |                                              |                                       | Info-PC, INT 🗦 LOG OU                   |
| P                                                                                                    |                                              |                                       | STICE COETWARE READER                   |
|                                                                                                    | START VEHICLE PROFILE IN                     | ORTATION PARTS LIST DIAGNO            | STICS SUITHARE SEARCH                   |
|                                                                                                    | DETAILS NETWORK FAULT                        | RALE   REFERENCE INFORMATION          | YEHICLE COMMONICATION                   |
|                                                                                                    |                                              |                                       | * PRINT                                 |
| ehicle details Latest read                                                                                                    | out: 2008-11-2 3:24:36                       | » UPDATE                              | Connected                               |
|                                                                                                    |                                              |                                       | 0 Pos II                                |
| ame                                                                                                    | Yalue                                        |                                       |                                         |
| YON                                                                                                    | 158904573                                    |                                       |                                         |
| hassis                                                                                                    | 080961                                       |                                       |                                         |
| tructure week                                                                                                    | 200126                                       |                                       |                                         |
| vpe (PNR-3)                                                                                                    | 384                                          |                                       |                                         |
| actory mode                                                                                                    | Volvo Gent                                   |                                       |                                         |
| ehicle configuration                                                                                                    |                                              |                                       |                                         |
| lame                                                                                                    | ¥alue                                        |                                       |                                         |
| 'ehicle main type                                                                                                    | S60                                          | <u> </u>                              |                                         |
| teering position                                                                                                    | Right hand driven                            |                                       |                                         |
| oors                                                                                                    | 4 doors                                      |                                       |                                         |
| oor hatch                                                                                                    | Yes<br>210 Jun /b. 120 mmh                   |                                       |                                         |
| peeu mnitation                                                                                                    | 210 KM/N, 130 MPN                            |                                       |                                         |
| ear box type                                                                                                    | Automatic gearbox                            |                                       |                                         |
| ehicle sub type                                                                                                    | S60 standard                                 |                                       |                                         |
| vre circumference                                                                                                    | 1960 mm                                      |                                       |                                         |
| ower train                                                                                                    | 2 wheel drive                                |                                       |                                         |
| isco differential (STC)                                                                                                    | No                                           |                                       |                                         |
| hiftlock                                                                                                    | Yes                                          |                                       |                                         |
| nti lock brake system                                                                                                    | ABS STC                                      |                                       |                                         |
| ngine dynamics/STC                                                                                                    | 5TL "5 cyl Lowpressure turbo"                |                                       |                                         |
| ruise control                                                                                                    | Yes                                          |                                       |                                         |
|                                                                                                    |                                              | <b>•</b>                              |                                         |
|                                                                                                    |                                              |                                       | ■ ★₩ T=                                 |
|                                                                                                    |                                              |                                       | A DR Intranet                           |
| all the second states and                                                                                                    |                                              |                                       | , , , , , , , , , , , , , , , , , , , , |

29. 选择需要测试的模块,进行详细诊断 choose the model you want to test, do detail test. Thank you!

| Ex sector (Ex = = = (Ex = x and (Ex = x = = (Ex = x = x)) (Ex = x)                                                                                                    |           |                                                                                                    |                                                                    |              |           |
|----------------------------------------------------------------------------------------------------|-----------|----------------------------------------------------------------------------------------------------|--------------------------------------------------------------------|--------------|-----------|
| 記 • 🕤 - 💌 😰 🐔 🔎 搜索 🧙 收藏夹 🧭 🍰 • 🍣                                                                                                    |           | 8                                                                                                    |                                                                    |              |           |
| 🛿 🕘 http://localhost/Vida/tabAction. do?tabActionEvent=diagnostic                                                                                                    |           |                                                                                                    |                                                                    | •            | ● 转到      |
| PORT ERRORS                                                                                                    |           |                                                                                                    |                                                                    | Info-PC, INT | > LOG OUT |
|                                                                                                    |           |                                                                                                    | ET DIACNOSTICS                                                     | COETWARE     | SEADCH    |
|                                                                                                    |           | TRACE > REFERENCE 1                                                                                                |                                                                    |              | ICATION   |
|                                                                                                    | THOL      | innite i nerenertet.                                                                                               |                                                                    |              |           |
| Engine                                                                                                    | control r | nodule (ECM)                                                                                                    |                                                                    | Con          | nected    |
|                                                                                                    |           |                                                                                                    |                                                                    | -+           | 11.1 V    |
|                                                                                                    |           |                                                                                                    |                                                                    | Om           | Pos II    |
|                                                                                                    | ATE       |                                                                                                    |                                                                    |              |           |
|                                                                                                    | T COMMUN  | NICATION TOOL                                                                                                    |                                                                    |              |           |
| CPM DIM PSM DDM RTI                                                                                                    |           |                                                                                                    |                                                                    |              |           |
|                                                                                                    |           |                                                                                                    |                                                                    |              |           |
|                                                                                                    |           |                                                                                                    |                                                                    |              |           |
|                                                                                                    |           |                                                                                                    |                                                                    |              |           |
|                                                                                                    |           |                                                                                                    |                                                                    |              |           |
|                                                                                                    |           |                                                                                                    |                                                                    |              |           |
| eference information - ECM Active                                                                                                    |           | ECU identification                                                                                                 |                                                                    |              |           |
| eference information - ECM Active                                                                                                    | -         | ECU identification<br>Serial number<br>Hardware number                                                             | 3800<br>0008627757 A                                               |              |           |
| eference information - ECM Active                                                                                                    | -         | ECU identification<br>Serial number<br>Hardware number<br>Diagnostic version                                       | 3800<br>0008627757 A<br>08558507 H<br>0008644358 B                 |              |           |
| eference information - ECM Active                                                                                                    | -         | ECU identification<br>Serial number<br>Hardware number<br>Diagnostic version<br>Software number<br>Software number | 3800<br>0008627757 A<br>08658507 H<br>0008644359 B<br>003668343 A  |              |           |
| eference information - ECM Active                                                                                                    | -         | ECU identification<br>Serial number<br>Hardware number<br>Diagnostic version<br>Software number<br>Software number | 3800<br>0008627757 A<br>08658507 H<br>0008644359 B<br>0030668343 A |              |           |
| eference information - ECM Active  Consign and Function  Consign and Functions ME7  Constrained and State  Throttle diagnostic  Throttle diagnostic  Throttle diagnostic  Three-way catalytic converter (TWC) diagnostics                                                                                                    | <u>*</u>  | ECU identification<br>Serial number<br>Hardware number<br>Diagnostic version<br>Software number<br>Software number | 3800<br>0008627757 A<br>08658507 H<br>0008644359 B<br>0030668343 A |              |           |
| eference information - ECM Active  Posign and Function  Diagnostic functions ME7  Probe diagnostic  Throttle diagnostic  Overview  Three-way catalytic converter (TWC) diagnostics  Camshaft diagnostics  Camshaft diagnostics  Camshaft diagnostics                                                                                                    | *         | ECU identification<br>Serial number<br>Hardware number<br>Diagnostic version<br>Software number<br>Software number | 3800<br>0006627757 A<br>08658507 H<br>0008644359 B<br>0030668343 A |              |           |
| eference information - ECM Active                                                                                                    | ×         | ECU identification<br>Serial number<br>Hardware number<br>Diagnostic version<br>Software number<br>Software number | 3800<br>0008627757 A<br>08658507 H<br>0008644359 B<br>0030668343 A |              |           |
| eference information - ECM Active                                                                                                    | •         | ECU identification<br>Serial number<br>Hardware number<br>Diagnostic version<br>Software number<br>Software number | 3800<br>0008627757 A<br>08558507 H<br>0008643559<br>0030668343 A   |              |           |
| eference information - ECM Active<br>Design and Function<br>Diagnostic functions ME7<br>Diagnostic functions ME7<br>Throbe diagnostics<br>Throttle diagnostic<br>Overview<br>Component diagnostics<br>Component location<br>Component location<br>Comp | ×         | ECU identification<br>Serial number<br>Hardware number<br>Diagnostic version<br>Software number<br>Software number | 3800<br>0008627757 A<br>08558507 H<br>0008643559 B<br>0030668343 A |              |           |
| eference information - ECM Active<br>Design and Function<br>Diagnostic functions ME7<br>Diagnostic functions ME7<br>Diagnostic<br>Diagnostic<br>Diagnostic<br>Diagnostic<br>Diagnostic<br>Diagnostics<br>Diagnostics<br>Component doagnostics<br>Component location<br>General Diagnostics and Tests<br>Specifications, electrical/electronic<br>Specifications, etcar<br>VIEW INFORMATION                                                                                                    | ×         | ECU identification<br>Serial number<br>Hardware number<br>Diagnostic version<br>Software number<br>Software number | 3800<br>0008627757 A<br>08658507 H<br>0008644359 B<br>0030668343 A |              |           |